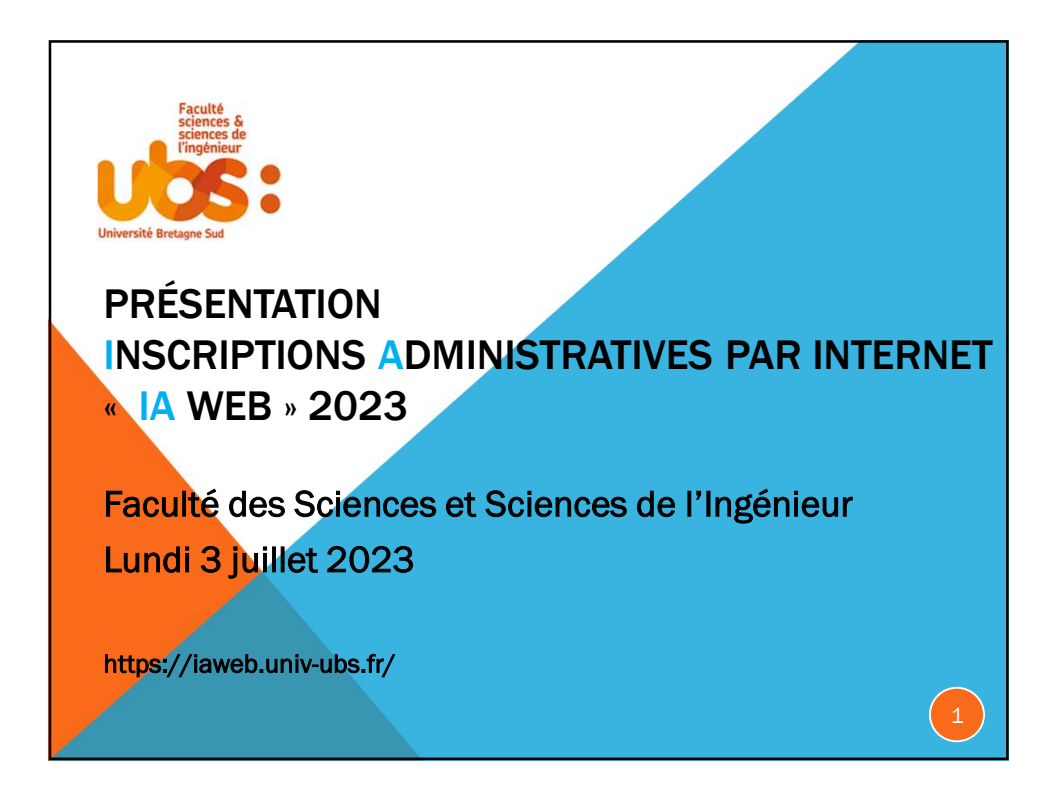

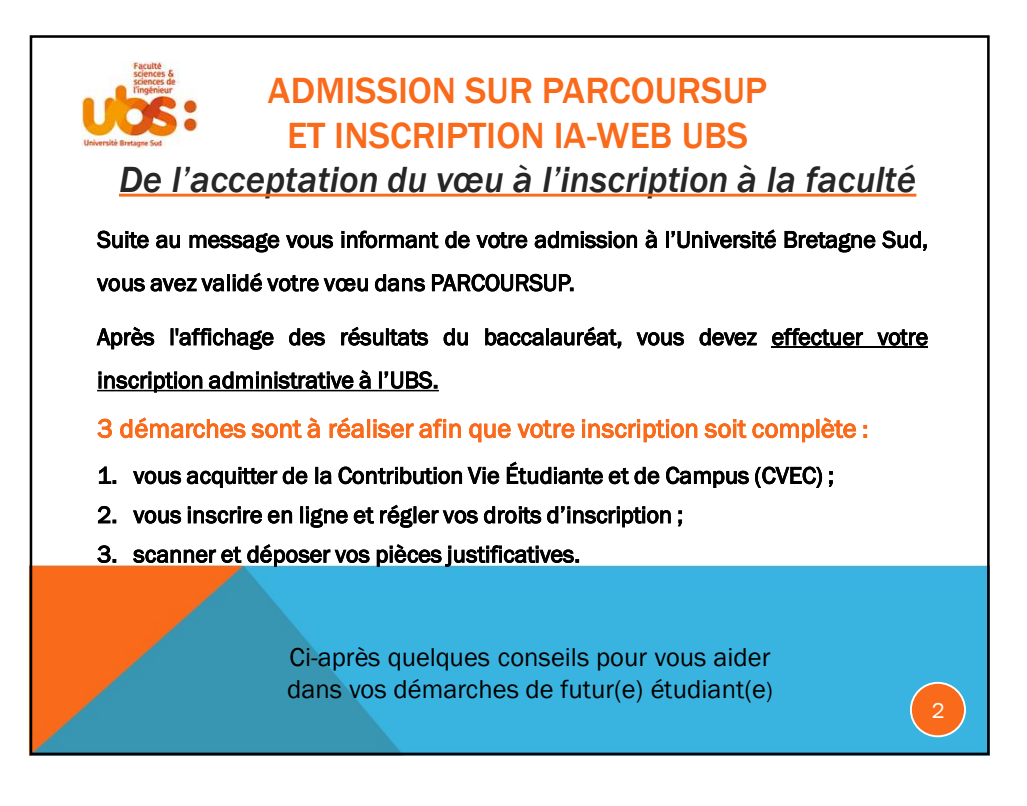

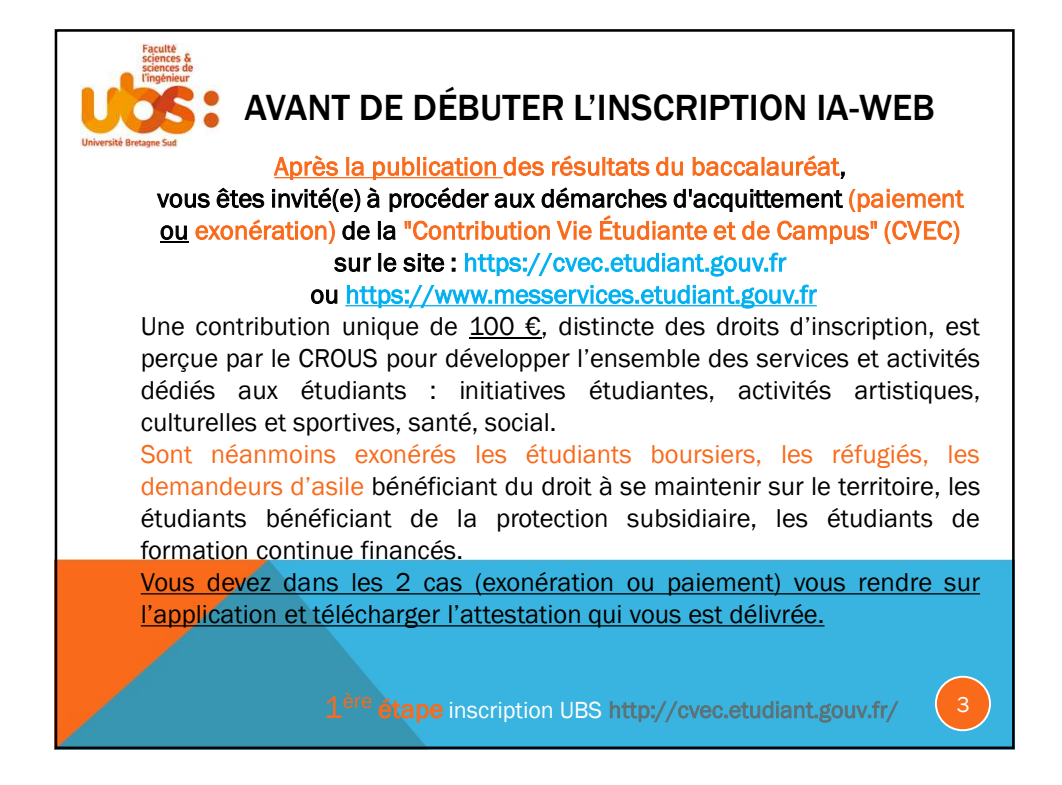

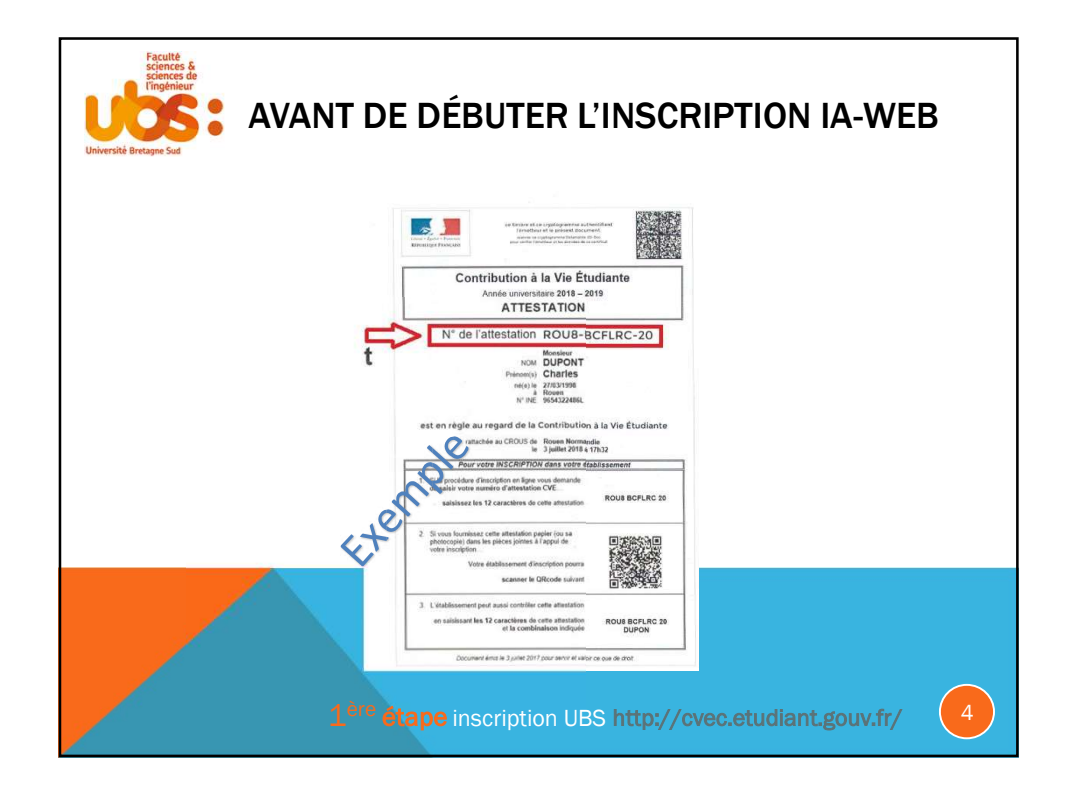

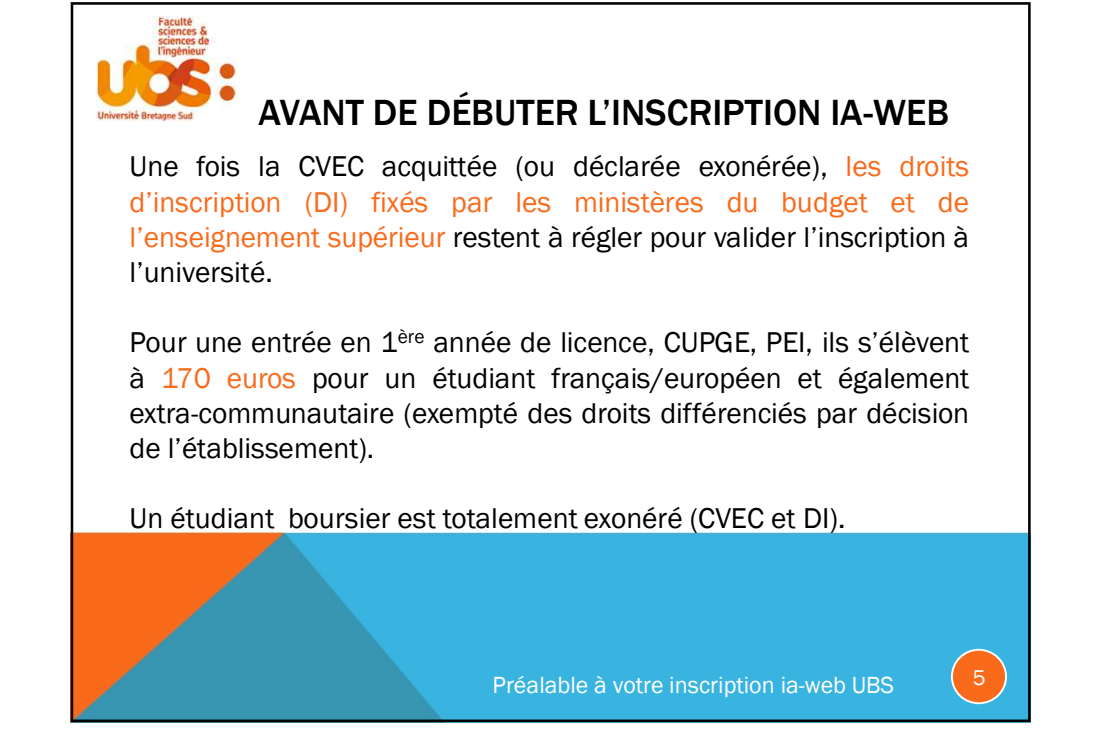

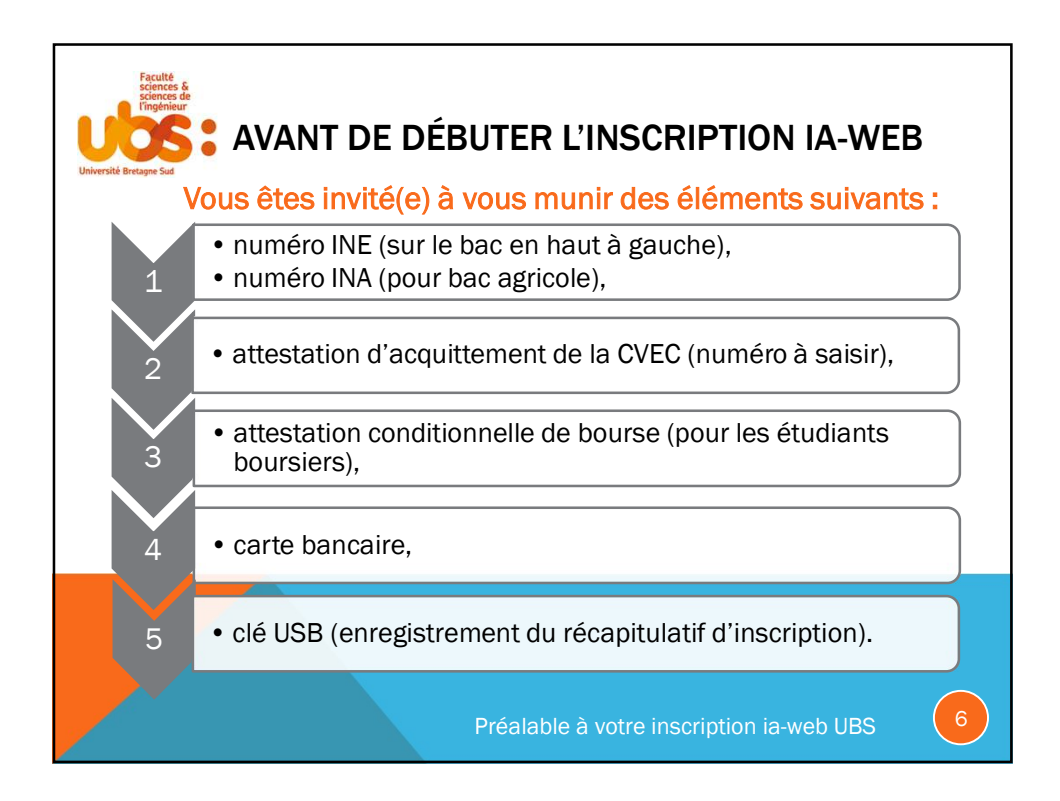

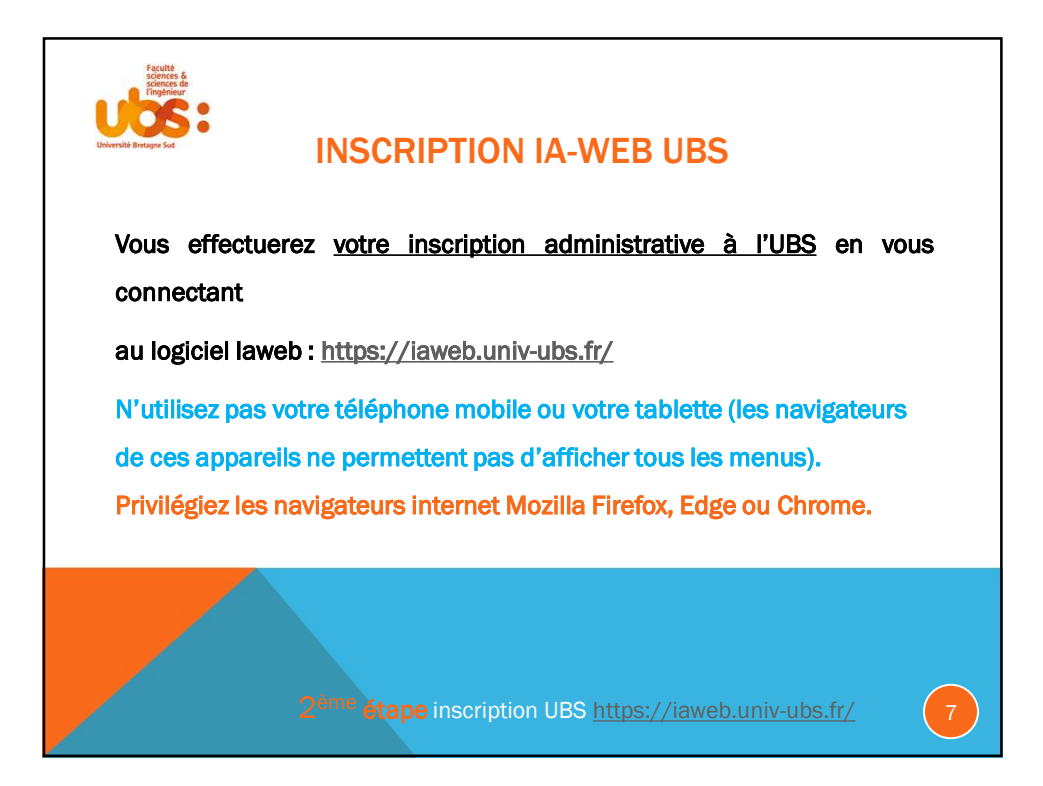

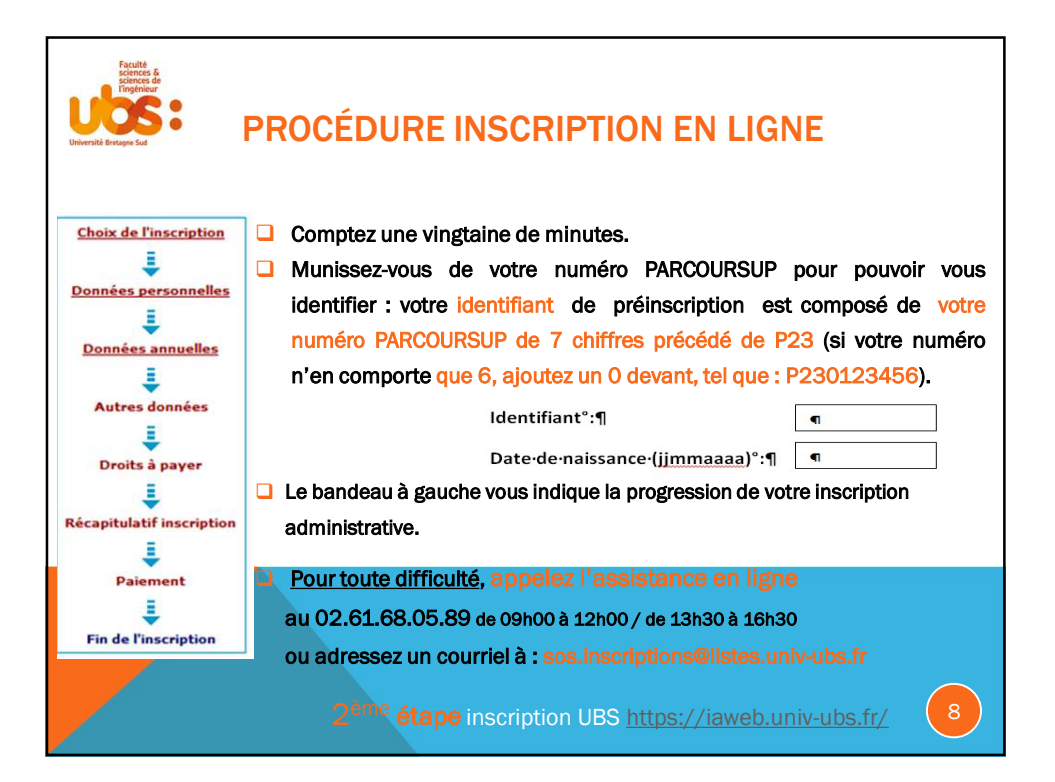

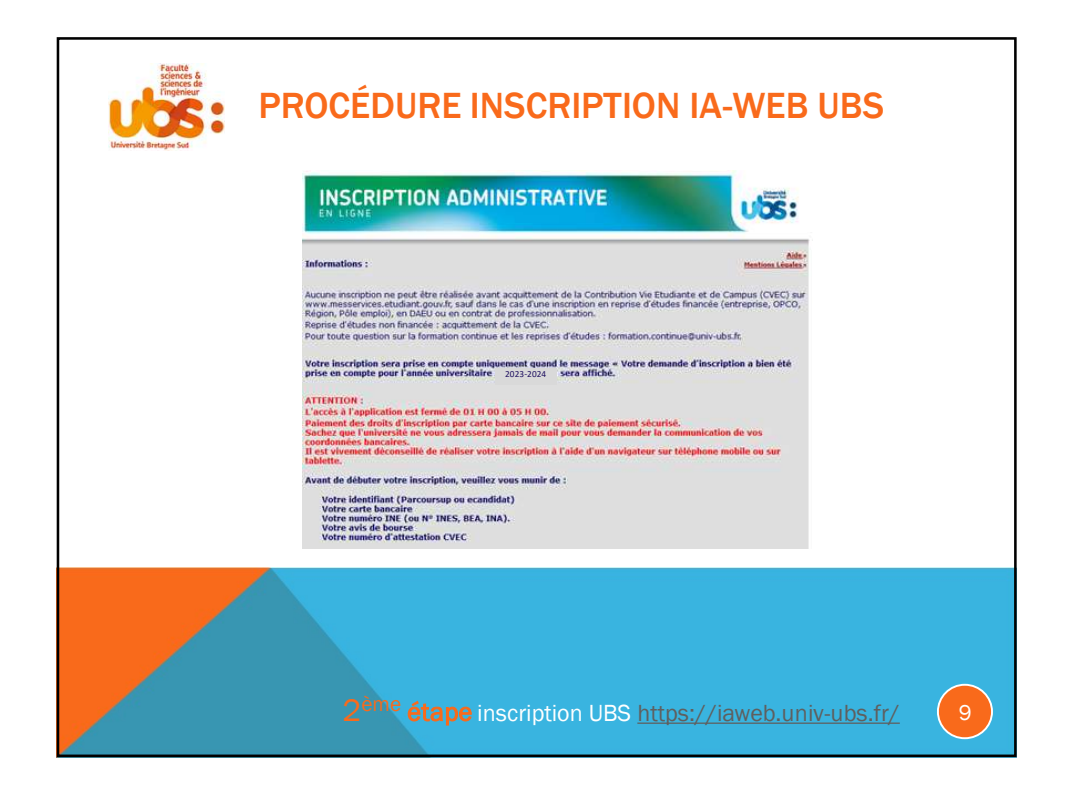

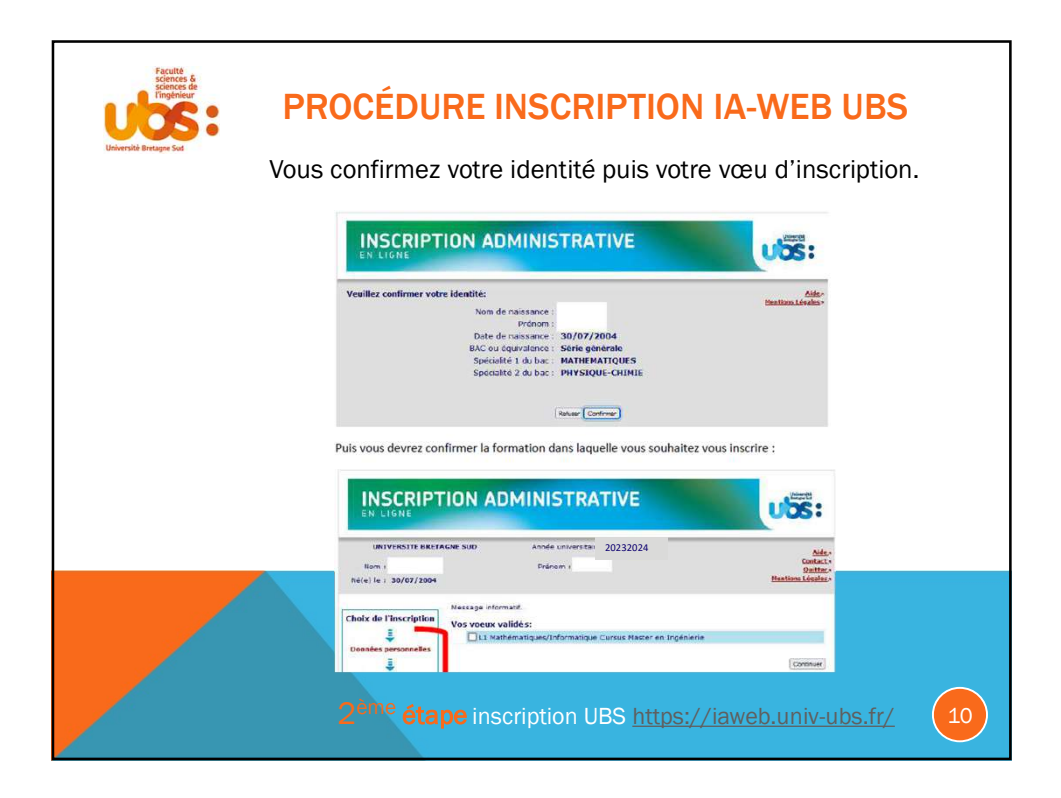

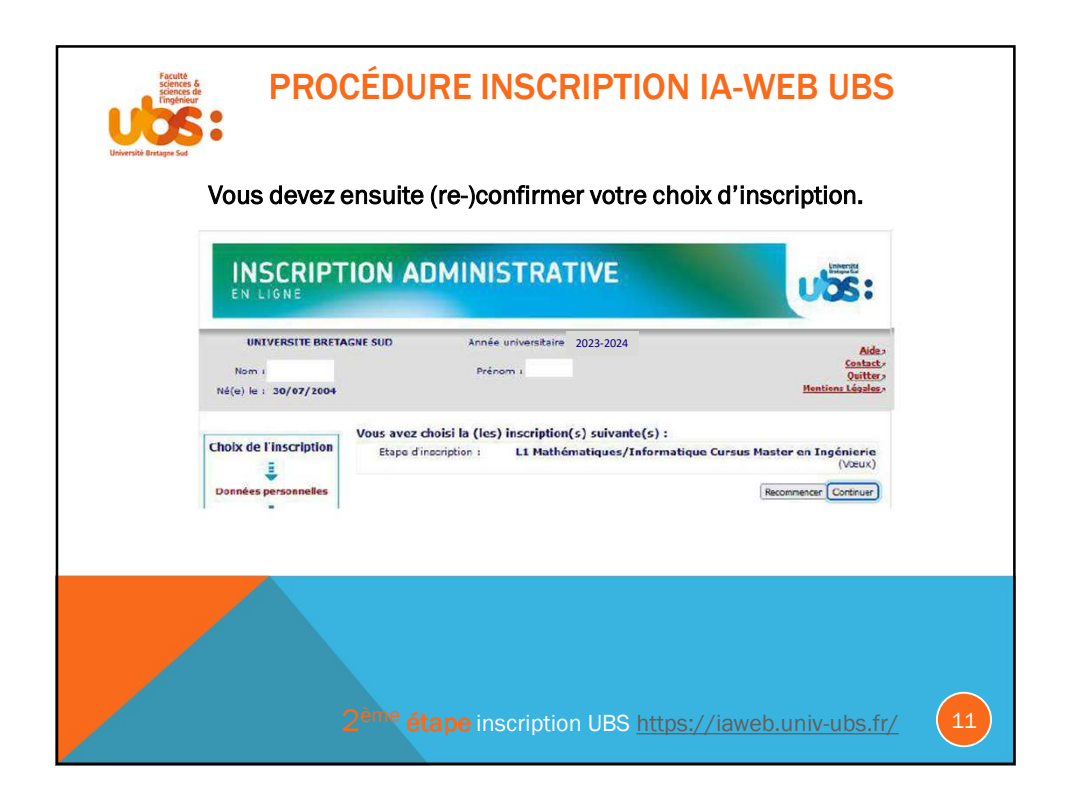

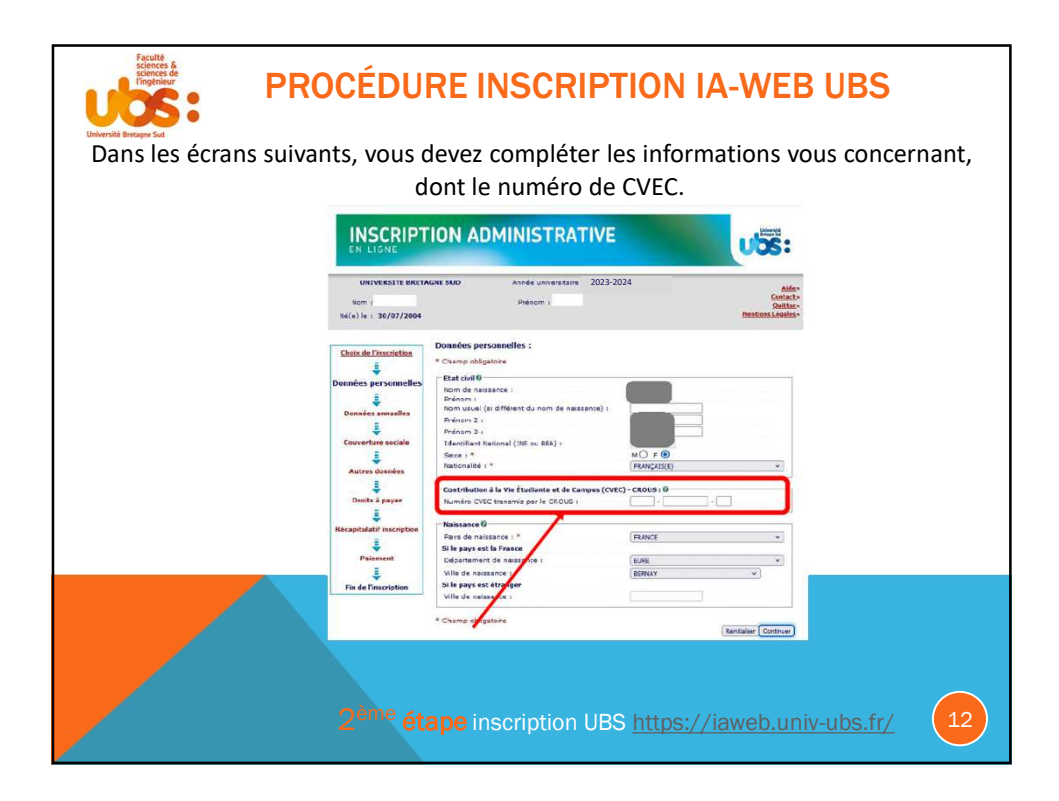

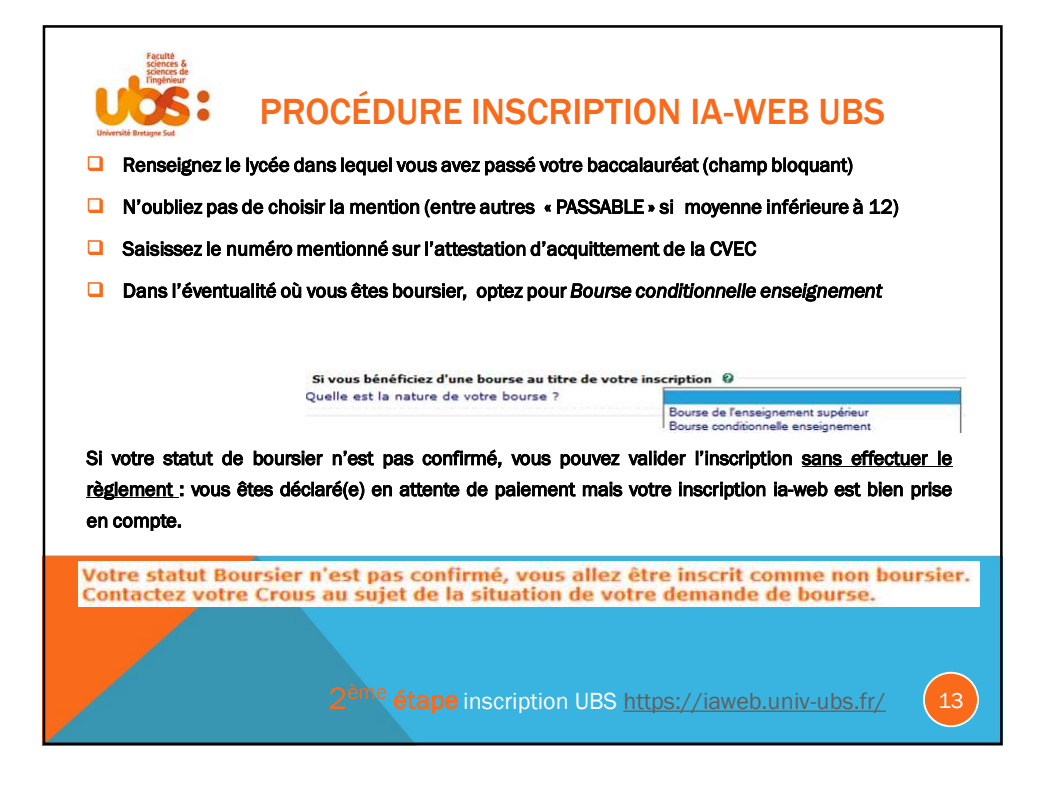

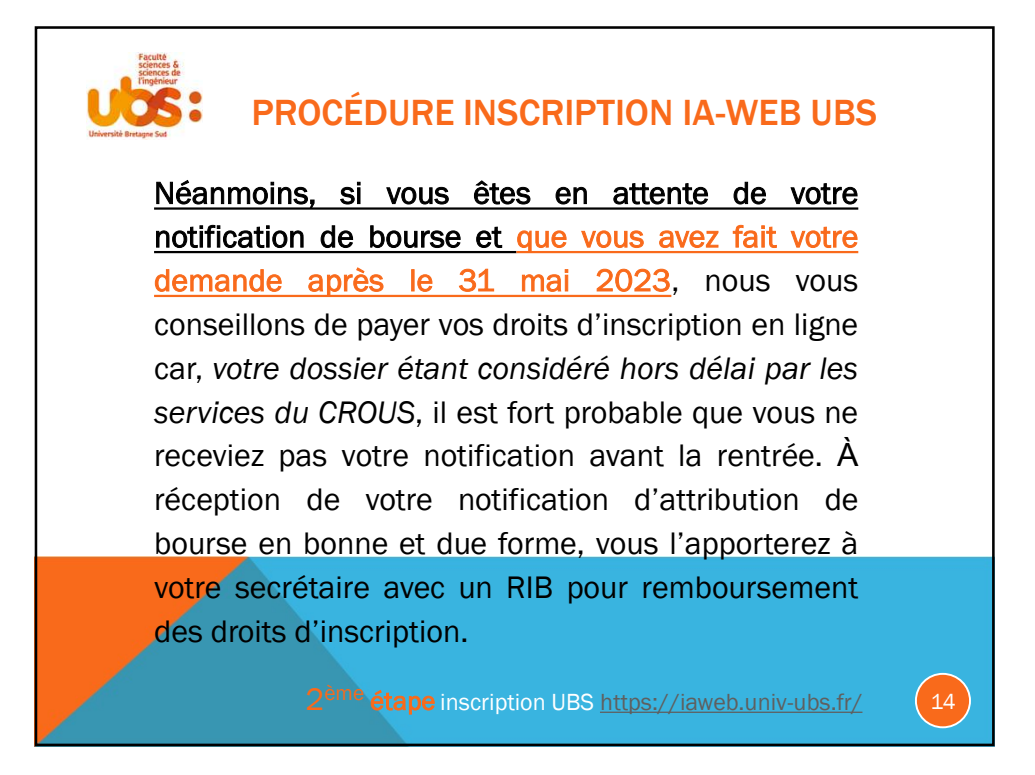

| PROC<br>PROC<br>PROC<br>PROC<br>PROC<br>PROC<br>PROC<br>PROC<br>PROC<br>PROC | ÉDURE INS<br>conservent le régime<br>des parents) : vous a                                                            | CRIPTION IA-V<br>e de protection sociale<br>vez uniquement à clique                                      | VEB UBS<br>dont ils dépendent a<br>er sur « continuer » su   | vant<br>Ir les |
|------------------------------------------------------------------------------|----------------------------------------------------------------------------------------------------|----------------------------------------------------------------------------------------------------|--------------------------------------------------------------|----------------|
| 2 écrans suivants.                                                           | INSCRIPTION AD                                                                                                    |                                                                                                    |                                                              |                |
|                                                                              | UNIVERSITE BRETACHE SUD                                                                                               | Année universitaire 2023-2024<br>Prénom :                                                                | Aldan<br>Contexts<br>Suttain<br>Mentions Lingdas »           |                |
|                                                                              | Check de Drasmetina<br>Donnies erronnelles<br>Donnies antusilles<br>Donnies antusilles                                | oclaie :<br>an d'Alfái(a) à la sécurité sociale étudiente D<br>socient : Seppression de<br>Stanbuenté de | la Sécurité Sociale étudiante<br>pois 2015/2019<br>Confinue/ |                |
|                                                                              | INSCRIPTION AD<br>EN LIGNE                                                                                            | Annie Loiversiter 2023-2024                                                                              |                                                              |                |
|                                                                              | Clusted a Dissolution<br>Clusted a Dissolution<br>Données oursannelles<br>Converture S<br>Adhésion à a<br>Adressaryou | Présent :<br>Sectore :<br>es à la mutuelle 6<br>si à la mutuelle de votre drain.                         | Guitter:<br>Hentions Lépics                                  |                |
|                                                                              | 2 <sup>ème</sup> étape inscrip                                                                                        | otion UBS <u>https://iawo</u>                                                                            | eb.univ-ubs.fr/                                              | 15             |

| Sentes &<br>Exercise &<br>Exercise &<br>Ex | OCÉDURE INS                                                         | SCRIPTION IA-WEB UBS                                                               |    |
|----------------------------------------------------------------------------------------------------|---------------------------------------------------------------------|------------------------------------------------------------------------------------|----|
| Les données saisies                                                                                                    | déterminent votre coût                                              | t d'inscription (boursier ou non).                                                 |    |
|                                                                                                    |                                                                     |                                                                                    |    |
|                                                                                                    | Votre couverture sociale :                                          |                                                                                    |    |
|                                                                                                    | Vous n'êtes pas affilié(e) à la sécurité étudiante                  |                                                                                    |    |
|                                                                                                    | Pour le motif :                                                     | Suppression de la Sécurité Sociale<br>étudiante à l'université depuis<br>2018/2019 |    |
|                                                                                                    |                                                                     | р¢                                                                                 |    |
|                                                                                                    | Vos autres donnees :<br>Profil :                                    | Profil normal                                                                      |    |
|                                                                                                    | <u>Montants droits à payer :</u>                                    |                                                                                    |    |
|                                                                                                    | Droits liés à la scolarité et<br>Service Commun de la Documentation | 136,00 €<br>n (8U) 34,00 €                                                         |    |
|                                                                                                    | Total dû à l'étable                                                 | issement : 170,00 €                                                                |    |
|                                                                                                    | Imprimer le récapitulatif au format OHtn                            | mi Opdf                                                                            |    |
|                                                                                                    |                                                                     | «< Précident Continuer                                                             |    |
|                                                                                                    | 2 <sup>ême</sup> átane inscri                                       | ntion UBS https://jaweb.univ.ubs.fr/                                               | 16 |
|                                                                                                    |                                                                     | <u> </u>                                                                           |    |

| Faculta<br>Schenzes &<br>Integriseur<br>Université Bretages Sot      | PROCÉDURE INSCRIPTION IA-WEB UBS                                                                                                    |
|----------------------------------------------------------------------|----------------------------------------------------------------------------------------------------|
| À cette étape<br>n'est pas enc<br>A défaut de<br>continuer,<br>votre | , il est impératif d'imprimer (fichier pdf) le récapitulatif de votre inscription qui<br>ore terminée. Attention : <u>continuez l</u><br><u>Montants droits à payer :</u><br><u>Total dù à l'établissement i</u><br><u>IMPRIMER OBLIGATOIREMENT VOTRE RECAPITULATIF</u> au format O Html O pdf |
| votre<br>inscription<br>est perdue !                                 | 2 <sup>èma</sup> étape inscription UBS <u>https://iaweb.univ-ubs.fr/</u>                                                                                                    |

| Faculté<br>sciences &<br>Sciences de<br>Timgenieur<br>Université Bretagne Sud | INSCRIPT<br>EN LIGNE<br>UNIVERSITE BRETA<br>Nom :<br>No(a) is                                | CION ADMINISTRATIVE                                                                                                    | Adda-<br>Context-<br>Soutter-<br>Hention Liebalar-                                                     |
|-------------------------------------------------------------------------------|----------------------------------------------------------------------------------------------|----------------------------------------------------------------------------------------------------|----------------------------------------------------------------------------------------------------|
|                                                                               | Choix de l'inscription<br>Données personnelles<br>Données annuelles<br>Couverture sociale    | Palement :<br>Chobiassez votre mode de palement O<br>Chalement différé (attention : vous ne pourrez pas<br>obten de conflicat de acolarité lant que les droits<br>de conflict de acolarité lant que les droits<br>de palement immédiat par carte bancaire<br>Oraiement en trois fois par carte bancaire | Contract                                                                                               |
| Remarqu<br>- En c<br>- Le p<br>d'in:<br>vou:                                  | ues :<br>cas de paiement d<br>paiement des droit<br>scription de l'UBS<br>s adressera jamais | ifféré, le certificat de scolarité<br>s d'inscription s'effectue par c<br>; il s'agit s'un site de paiemen<br>s de mail pour vous demander                                                                                                    | n'est pas accessible.<br>arte bancaire sur le site<br>sécurisé (l'université ne<br>la communication de |
| - La p<br>si vo<br>des                                                        | possibilité de paier<br>bus devenez bours<br>3 échéances seul                                | caires).<br>nent en 3 fois est une facilité :<br>sier(ère), ce choix entraîne un i<br>ement.                                                                                                    | de règlement : attention,<br>remboursement à l'issue                                                   |
|                                                                               |                                                                                              | <sup>e</sup> étape inscription UBS <u>https:</u>                                                                                                    | //iaweb.univ-ubs.fr/ 18                                                                                |

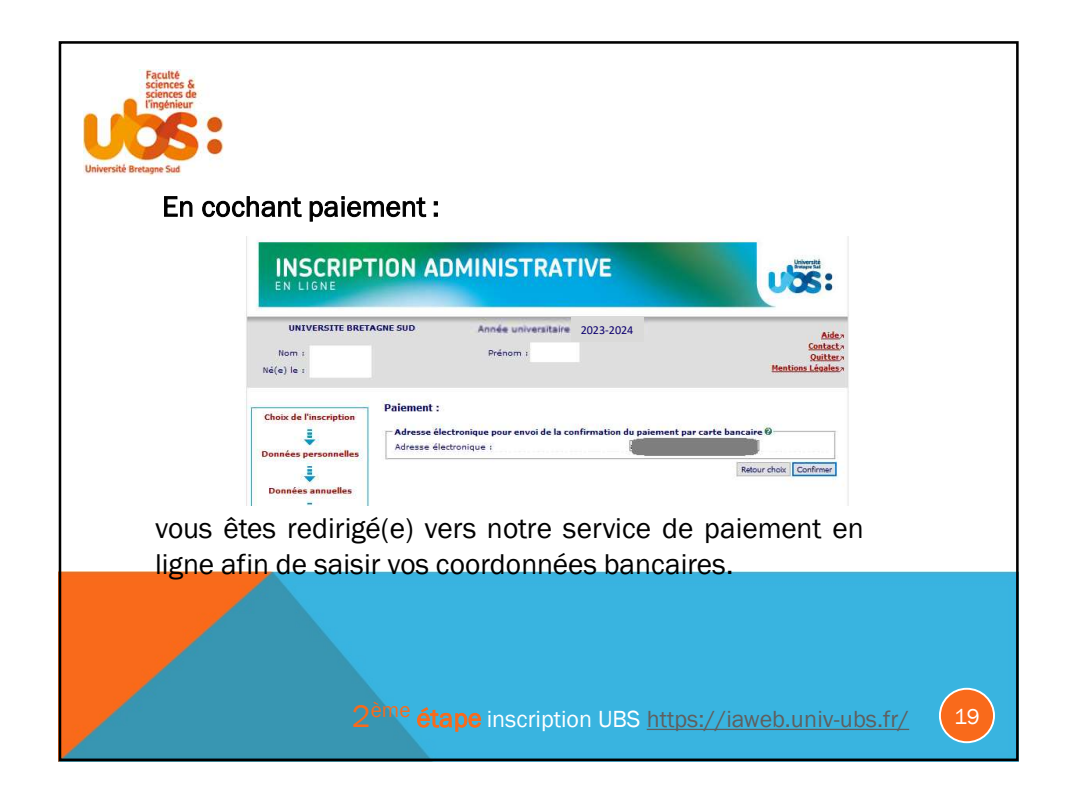

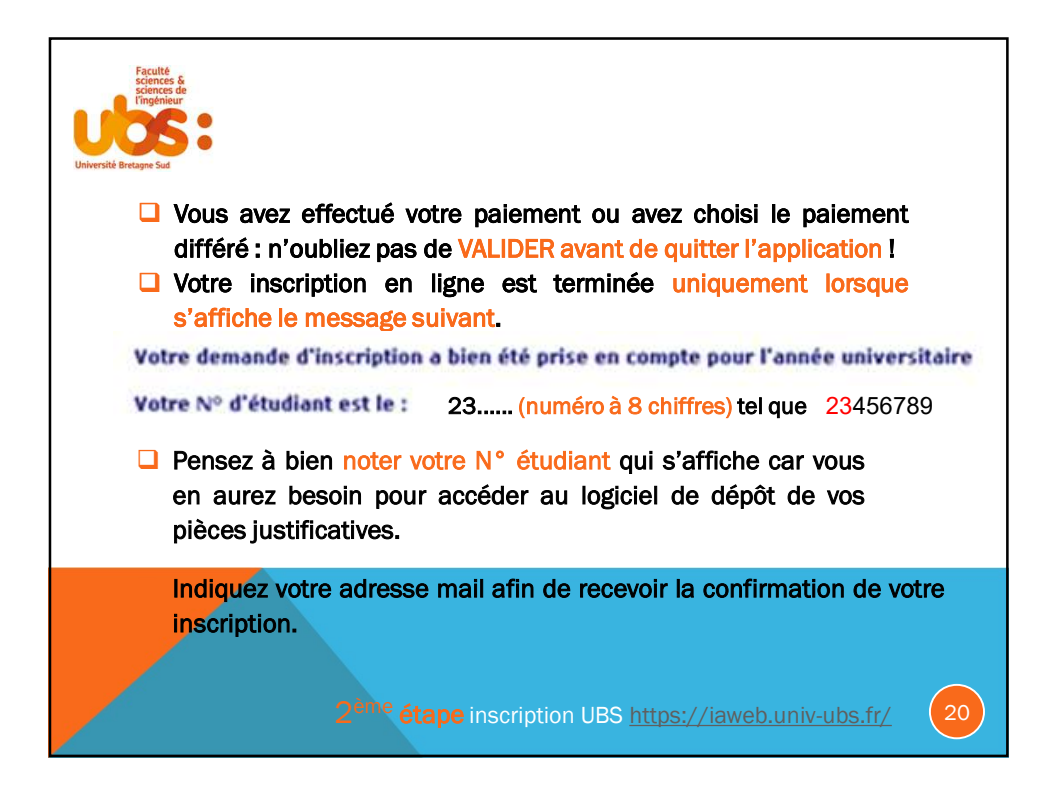

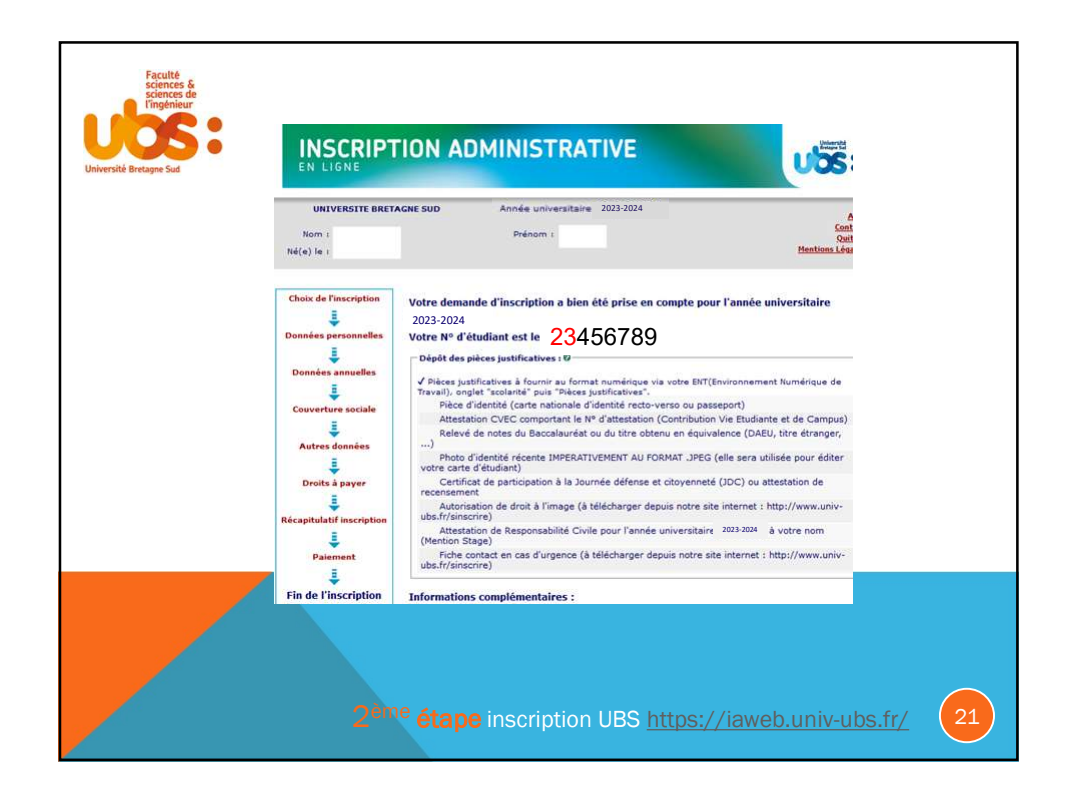

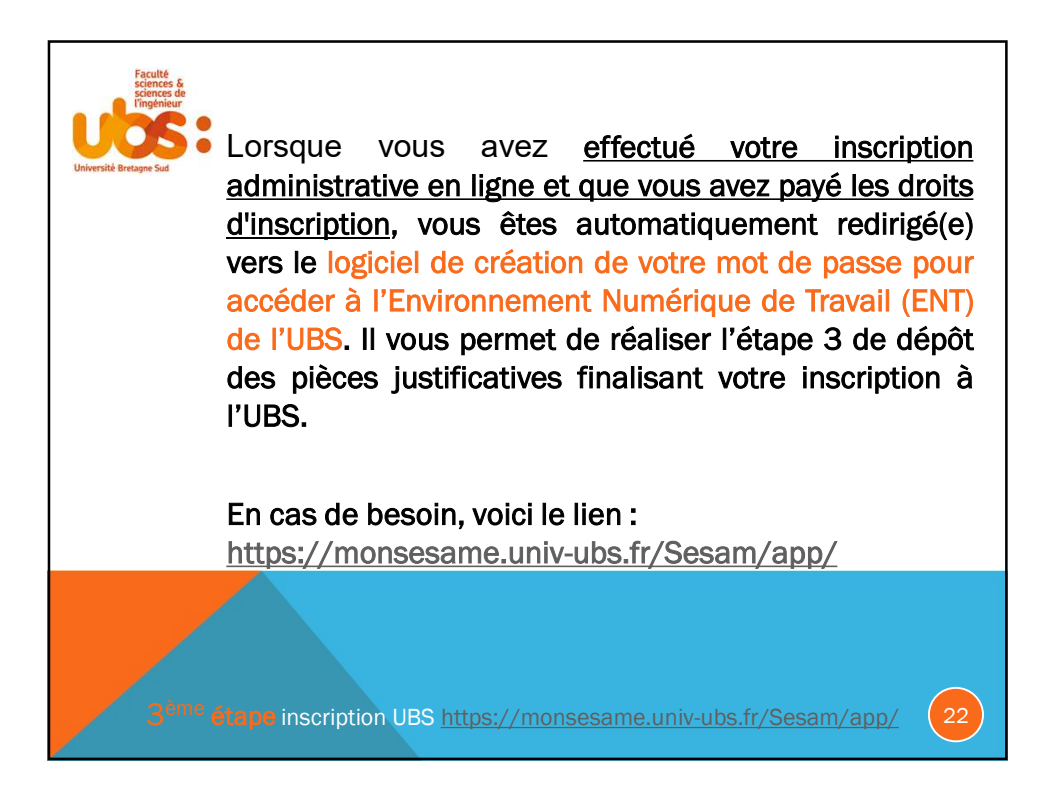

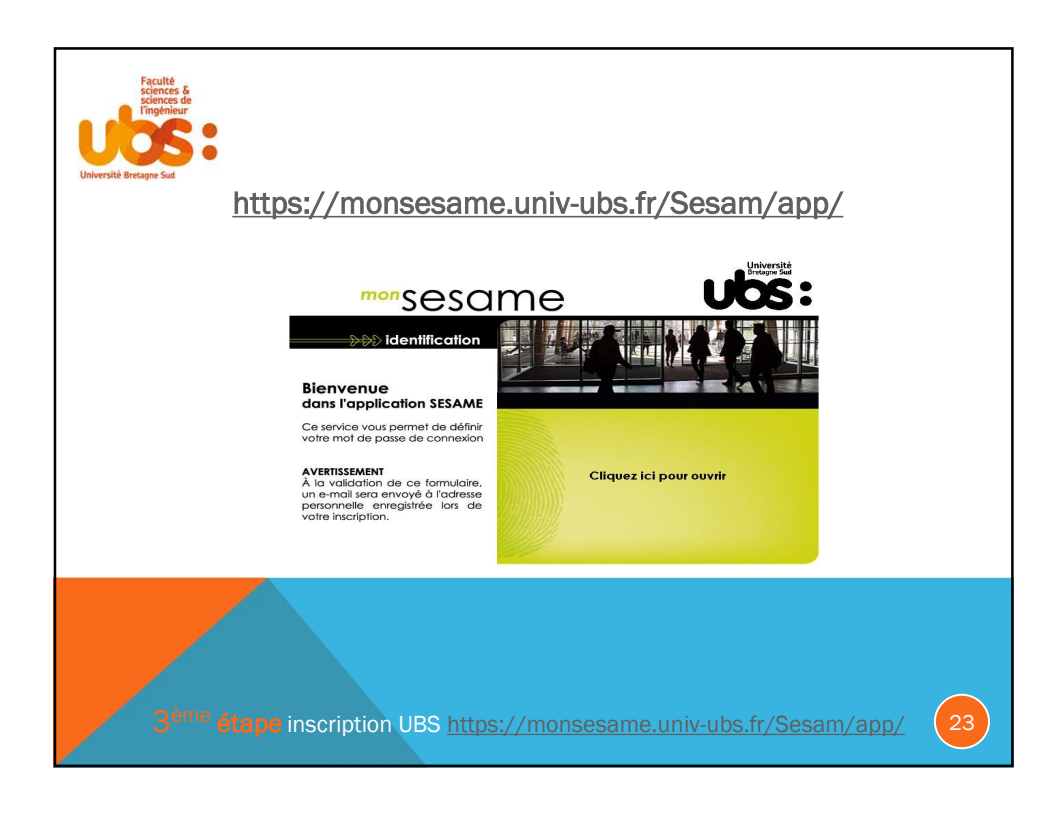

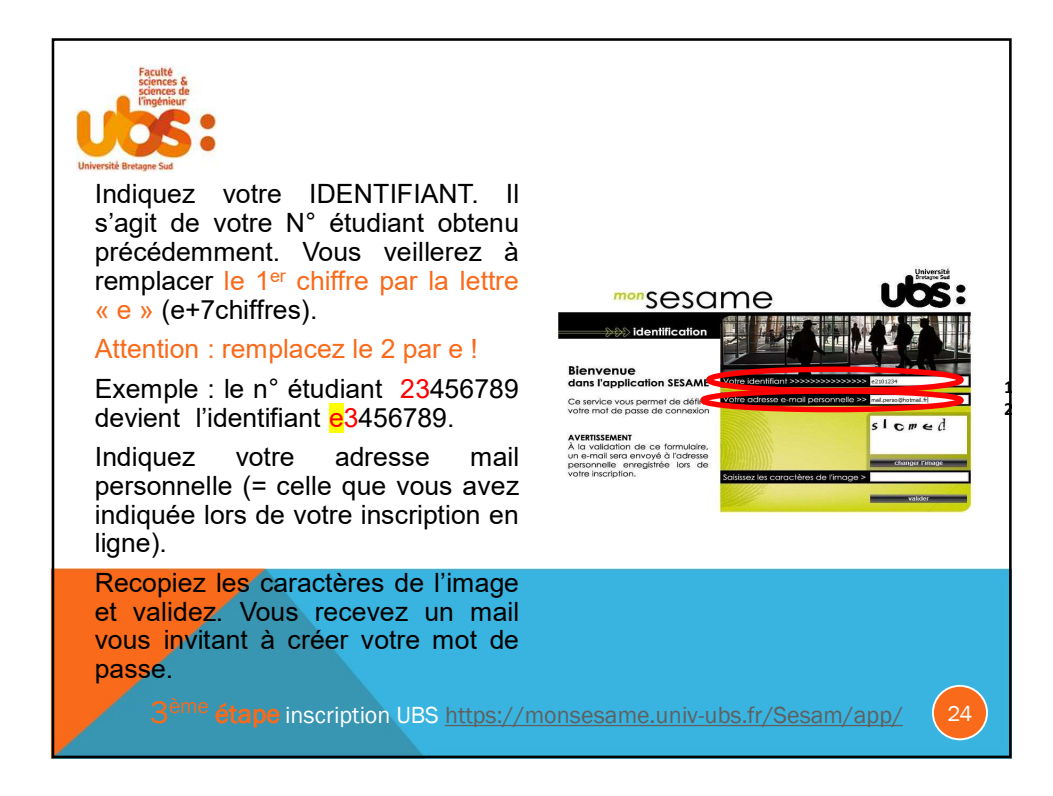

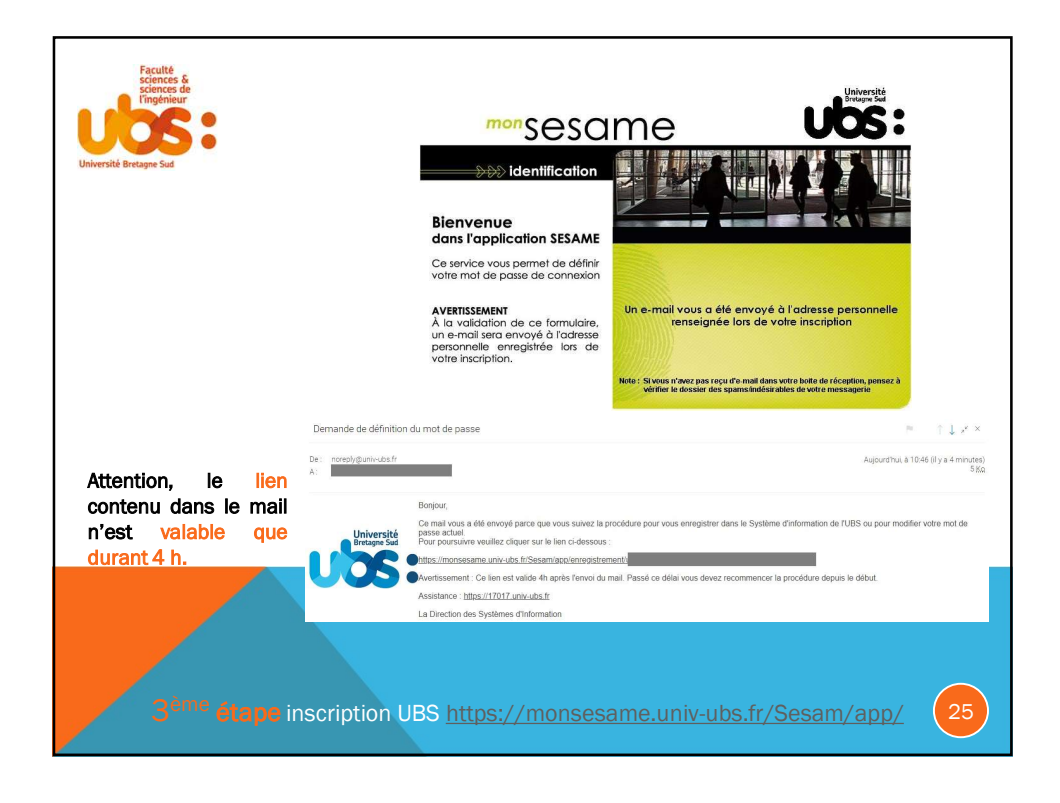

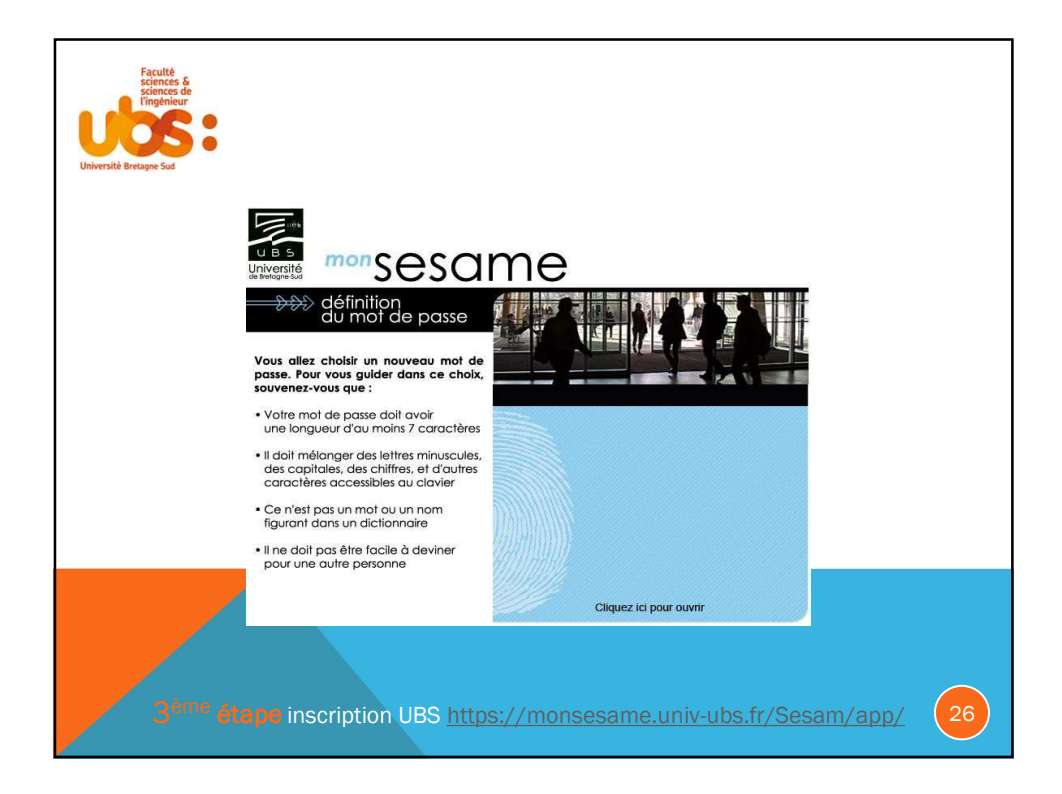

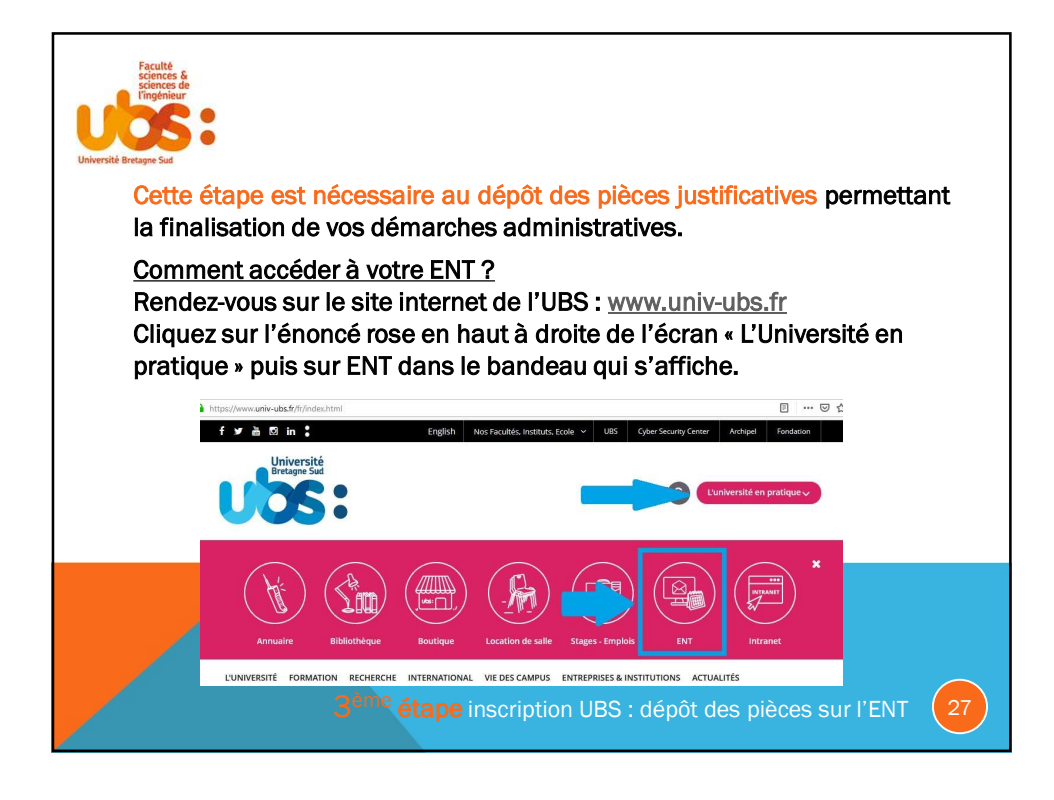

| Faculté<br>sciences &<br>sciences de<br>l'ingénieur | Dans la page suivante, cliquez sur « s'identifier ».                                                                                                    |  |  |  |  |  |  |
|-----------------------------------------------------|----------------------------------------------------------------------------------------------------|--|--|--|--|--|--|
| Université Bretagne Sud                             | Violentier ENT-ESPACE NUMÉRIQUE DE TRAVAIL                                                                                                    |  |  |  |  |  |  |
|                                                     | Accueil Nous travers Charts Informatique Accueil                                                                                                    |  |  |  |  |  |  |
|                                                     | Présentation et services<br>Saisissez votre identifiant (=N° étudiant avec un e à la place du 1 <sup>er</sup> chiffre) et le<br>mot de passe que vous venez de créer à l'étape 2. |  |  |  |  |  |  |
|                                                     | Service Central d'Authentification (CAS)                                                                                                    |  |  |  |  |  |  |
|                                                     | Entrez votre identifiant et votre mot de passe.  e3456789  MM de passe                                                                                                    |  |  |  |  |  |  |
|                                                     | SE CONNECTER                                                                                                    |  |  |  |  |  |  |
|                                                     | Por de alexative de selutifi, vuelle: vous déconnecter et fermer<br>autométée<br>3 <sup>eme</sup> étape inscription UBS : dépôt des pièces sur l'ENT 28                           |  |  |  |  |  |  |

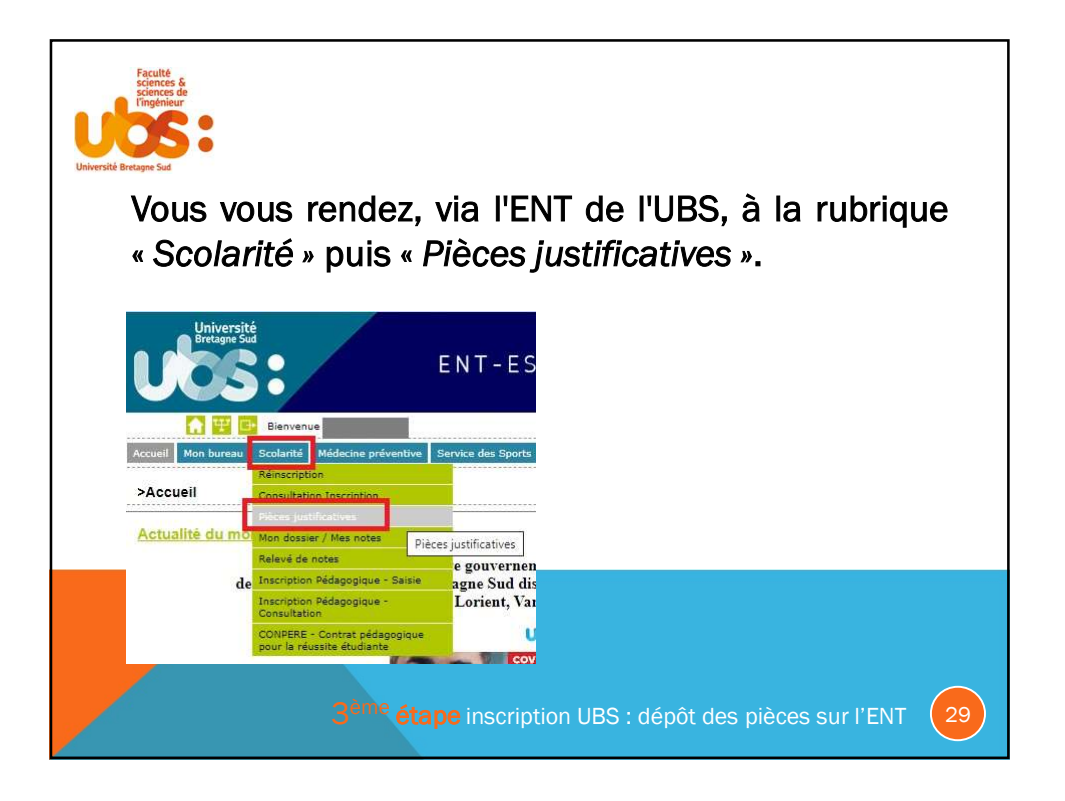

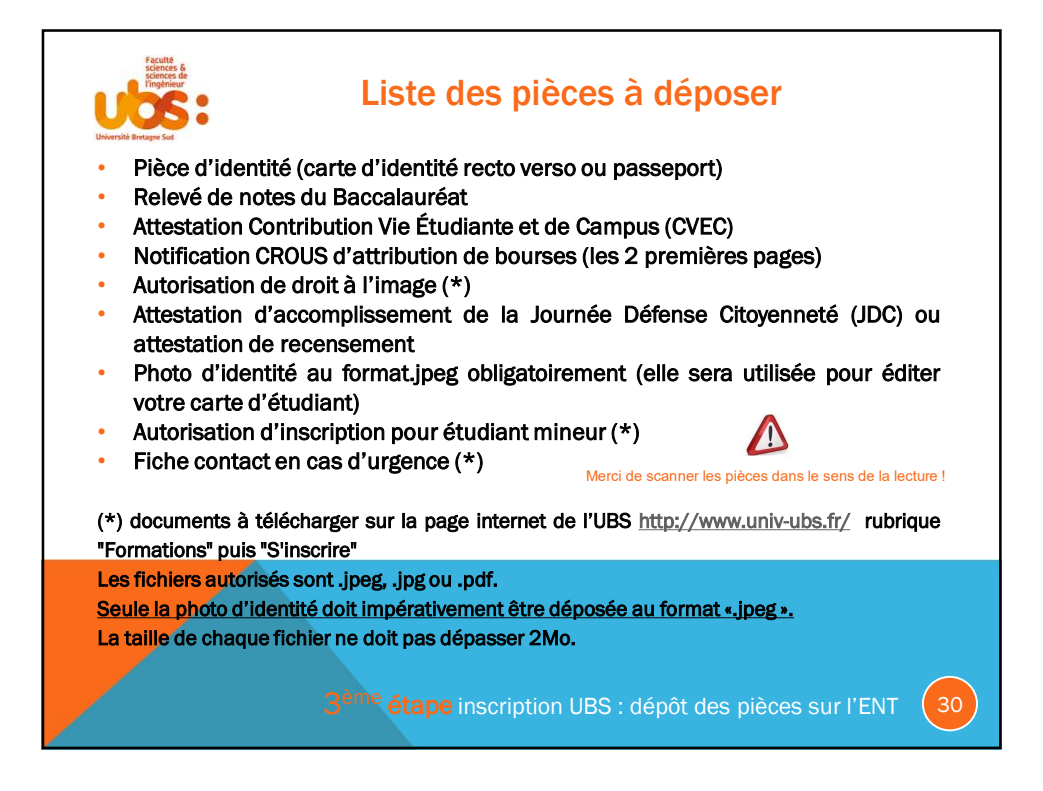

| Pour déposer la<br>votre pièce téléc        | ı pièce<br>chargé                                                   | cliquez sur<br>e, son état pa                                                               | +<br>ISS             | à e de k                    | côté<br>< en          | du nu<br>atteni         | imérc                            | o de<br>« tr     | la pièce<br>ansmis  | e. Une fo<br>e ». | ois |
|---------------------------------------------|---------------------------------------------------------------------|---------------------------------------------------------------------------------------------|----------------------|-----------------------------|-----------------------|-------------------------|----------------------------------|------------------|---------------------|-------------------|-----|
|                                             | Université<br>Bretagne Sud                                          | Service numéri                                                                              | que de               | es pièces jus               | tificatives           |                         | Aide                             |                  | Université          |                   |     |
| U                                           | os:                                                                 | Université de Bretagne-Sud<br>N° étudiant 23456789<br>Nom : Pr                              | énom :               | Année un                    | iversitaire<br>Né(e)  | 2023-2024<br>le : .     | <u>Contact</u><br><u>Guitter</u> | U                | OS:                 |                   |     |
| - co                                        | INSIGNES ET INFORMA                                                 | rions                                                                                       |                      |                             |                       |                         |                                  |                  | ? Aide              |                   |     |
| - Leo e<br>- L'ajou<br>- L'ajou<br>- L'ajou | xtensions autorisées<br>it et/ou la suppressio<br>nde : O Visualise | sont les suivartes : jeog, jog, pdf.<br>n de fichiers nécessitent une confirmatio<br>       | n (boutoi<br>upprime | n Confirmer)<br>r   🝸 Dépôt | / Suppression         | à confirmer             |                                  |                  | ? Aide              |                   |     |
|                                             |                                                                     | Libellé                                                                                     | Etat                 | Visa<br>administratif       | Date de<br>validation | Date de<br>transmission | Date<br>d'expiration             | Date de<br>refus | Commentaire         |                   |     |
| 1                                           | + Photocop<br>passepo                                               | e d'une pièce d'identité (carte d'identité,<br>)                                            |                      | En attente                  |                       |                         |                                  |                  |                     |                   |     |
| 2                                           | Attestatio                                                          | n palement avec numéro CVEC (Contribution<br>nte et de Campus)                              |                      | Transmise                   |                       | 16/09/2019<br>14:29     |                                  |                  |                     |                   |     |
| 3 🧉                                         | > X Photocop<br>obtenu e                                            | e du relevé de notes du Baccalauréat ou titre<br>équivalence (DAEU, titre étranger,)        |                      | Transmise                   |                       | 16/09/2019<br>14:29     |                                  |                  |                     |                   |     |
| 4 🤇                                         | Autorisat                                                           | on de droit à l'image (à télécharger depuis<br>internet : http://www.univ-ubs.fr/sinscrire) |                      | Transmise                   |                       | 16/09/2019<br>14:29     |                                  |                  |                     |                   |     |
|                                             |                                                                     |                                                                                             |                      |                             |                       |                         | → Confi                          | rmer             |                     |                   |     |
| Après le dépô                               | t de to                                                             | utes vos pièc<br>3 <sup>ème</sup> étape i                                                   | es<br>nso            | vous<br>criptio             | deve<br>n UB          | z cliq<br>S : dé        | uer s<br>pôt d                   | ur 🔤             | → Confir<br>èces su | mer<br>ir l'ENT   | 31  |

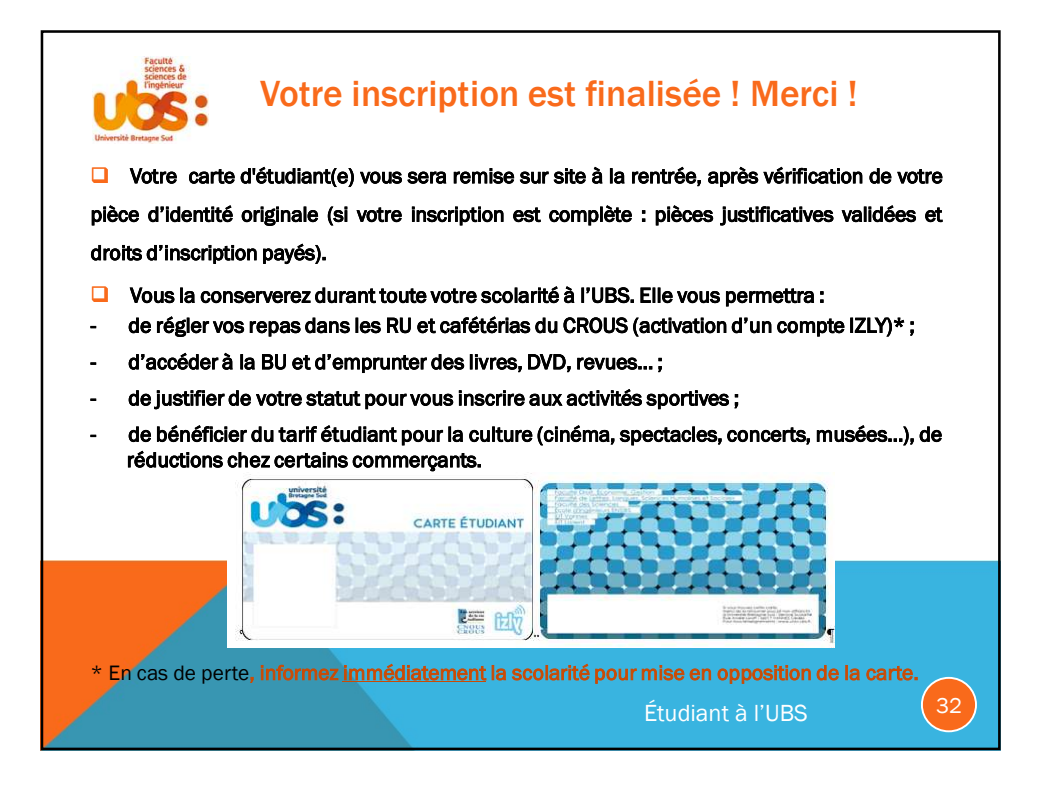

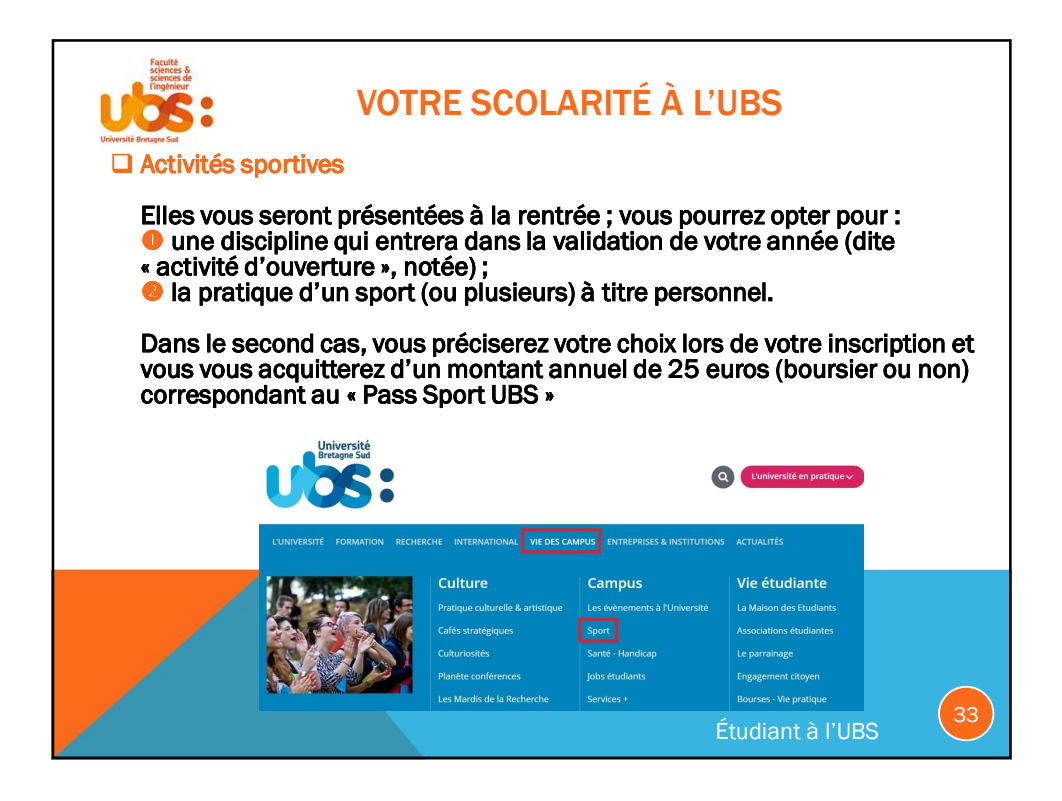

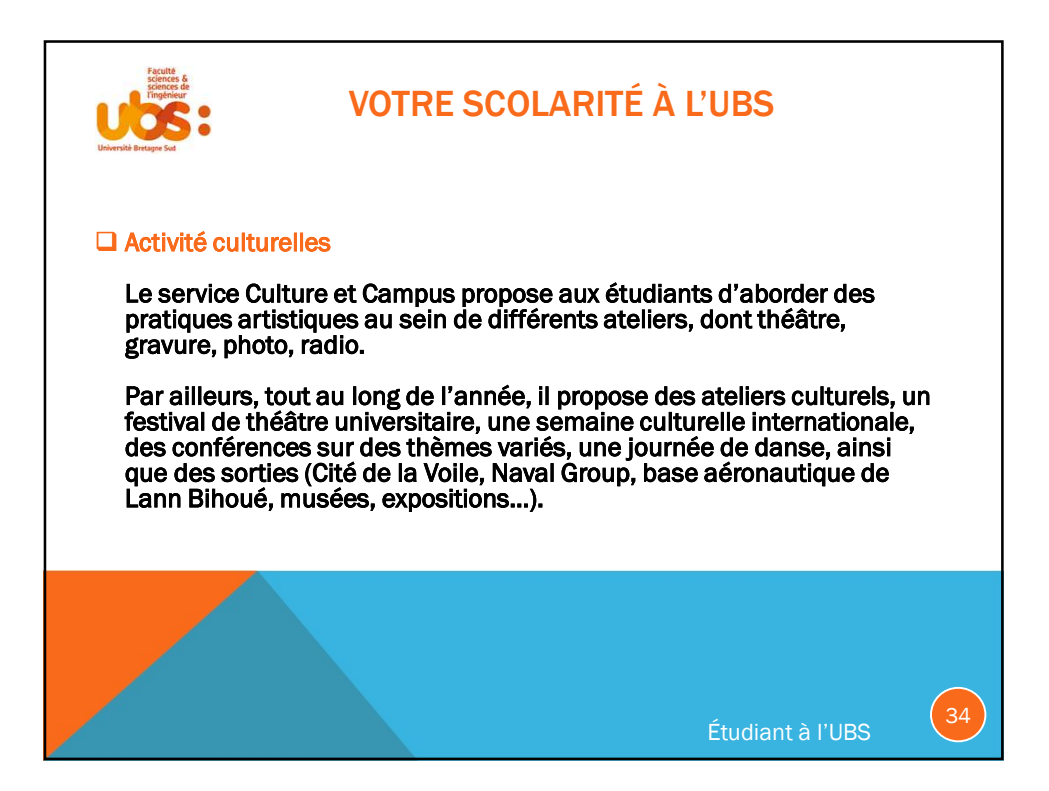

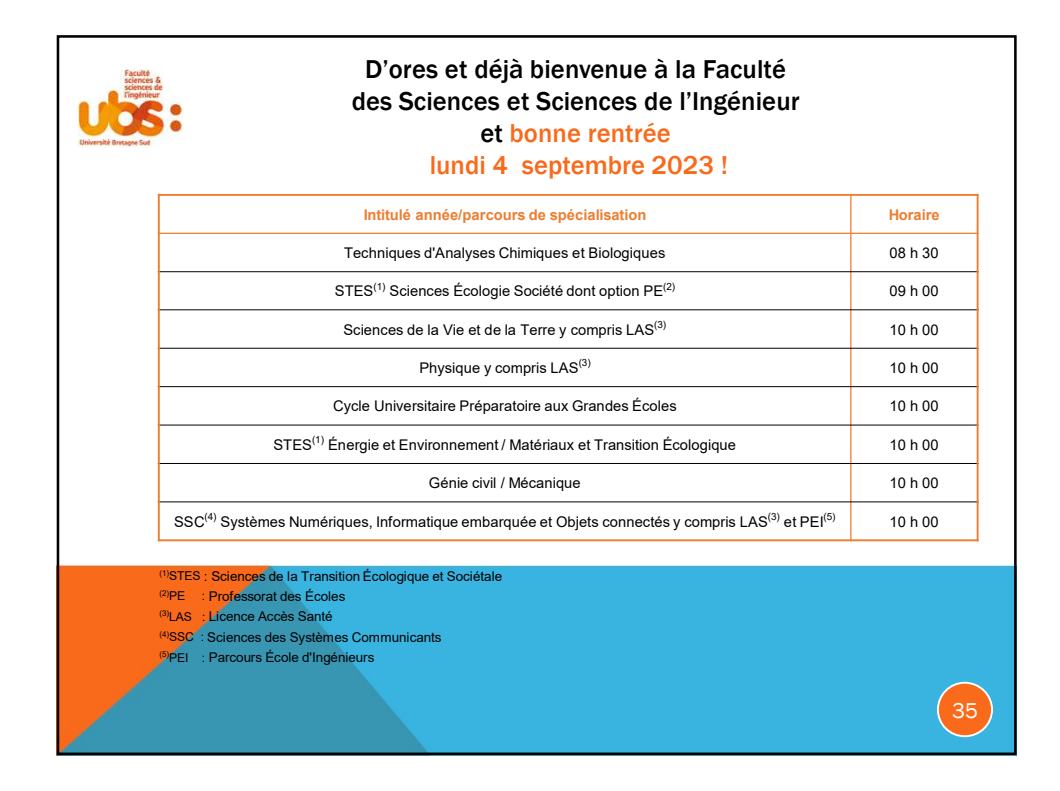

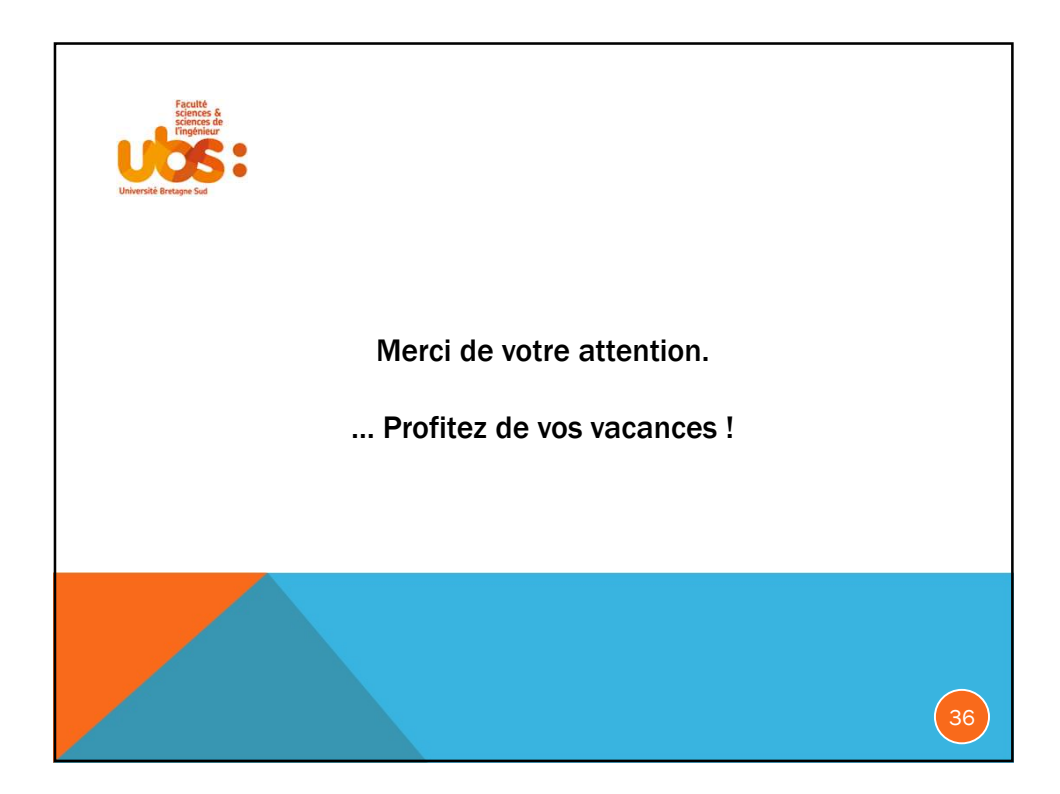